# **PROCESO DE REGISTRO PREVIO**

### NAVEGADOR **SEGURO**

Introduzca el ID Institucional: **MEXUNACAR**, elija la cámara frontal, idioma, micrófono que diga default por defecto. El navegador se reiniciará.

2

### REALICE EL **REGISTRO**

El sistema le pedirá capturar 3 fotos para construir un algoritmo de su rostro. Continúe hasta que el navegador verifique que su computadora cumple las condiciones y verifique su verificación facial.

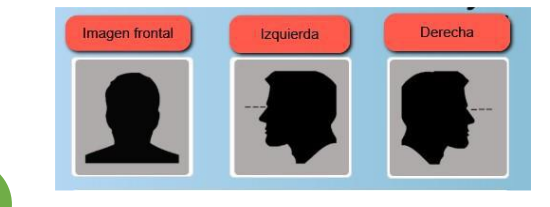

## INSTALE **SUMADI**

Instale el **navegador seguro de SUMADI**: https://app-electron-eu.sumadi.net/download/app/es/eu/global/v2

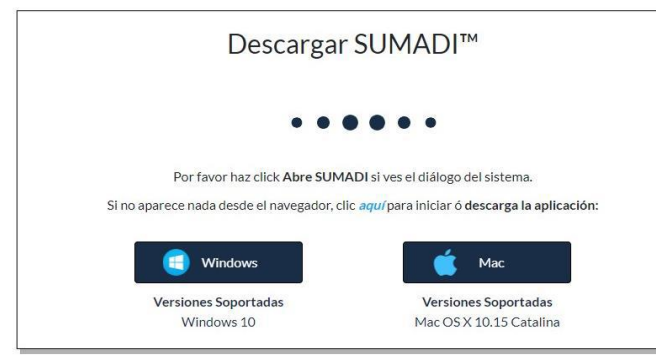

#### INGRESE AL **AVA**

Utilizando su usuario y contraseña que recibió en su correo, identifíquese en la plataforma, identifique e ingrese a su curso SUMADI Examen prueba. Por último identifique la evaluación EXAMEN PRUEBA e ingrese.

### CERRAR **PROGRAMAS**

5

Como último paso, SUMADI verificará que no haya otros programas o navegadores abiertos, cierre los detectados desde el botón "Terminar todas las aplicaciones"

> TeamViewer Microsoft Teams Skype Microsoft Edge Microsoft Outlook Google Chrome Zoom Meetings Microsoft Word

#### En caso de requerir ayuda nuestros agentes estarán atentos en el chat durante el periodo de inscripción

ile using SUMADI, these applications must be closed. Please close these applications to continue.